# Manter Diâmetro de Rede

O objetivo desta funcionalidade é manter, excluir ou atualizar os dados de um diâmetro para rede de água cadastrados AQUI. A opção pode ser acessada via Menu de sistema, no caminho:GSAN > Micromedição > Rede de Água > Manter Diâmetro de Rede.

Feito isso, o sistema visualiza a tela de filtro abaixo:

| 🗹 Atualiza |
|------------|
|            |
|            |
|            |
|            |
|            |
| Filtra     |
|            |
|            |
|            |
|            |
|            |

Acima, informe, o **Código** do diâmetro cadastrado com até 4 (quatro) números, ou sua **Descrição** por extenso, com no máximo 30 (trinta) caracteres: *iniciando pelo texto* (a descrição por extenso deve estar no início) ou contendo o texto (em qualquer parte do texto). Caso opte por filtrar pelo **Indicador de Uso**, selecione-o entre *ativo*, *inativo* ou *todos*. Em seguida, clique no botão **Filtrar**.

Feito isso, o sistema exibe a tela com o resultado da pesquisa:

1/5

| iâmetro de Rede Cadastrado(a)(s): |               |                              |                  |
|-----------------------------------|---------------|------------------------------|------------------|
| Todos                             | Código        | Descrição                    | Indicador de Uso |
|                                   | <u>35</u>     | 1000MM                       | ATIVO            |
|                                   | <u>23</u>     | 80MM                         | ATIVO            |
|                                   | <u>36</u>     | 99999999MM                   | ATIVO            |
|                                   | <u>18</u>     | DIA 1/2                      | ATIVO            |
|                                   | <u>37</u>     | DIAMETRO DE REDE TESTE 24/07 | ATIVO            |
|                                   | <u>39</u>     | DIAMETRO TESTE 1             | ATIVO            |
|                                   | <u>38</u>     | DIAMETRO TESTE 25/07         | ATIVO            |
|                                   | <u>14</u>     | F 40 MM3                     | ATIVO            |
|                                   | <u>30</u>     | TESTE 123                    | ATIVO            |
|                                   | <u>31</u>     | TESTE DIAMETRO               | ATIVO            |
| Remover                           | Voltar Filtro |                              | A                |

Continuando: para remover um item listado, marque no checkbox correspondente, ou selecione no *link* **Todos**. Depois, clique no botão **Remover**. Para gerar o relatório com o conteúdo da tela resultante do filtro, clique no botão , conforme modelo do relatório **AQUI**. Ao clicar no *link* correspondente do campo **Código**, é exibida a tela para atualizações:

| Atualizar             | Diâmetro de Rede                             |                                             |
|-----------------------|----------------------------------------------|---------------------------------------------|
| Para atualizar o      | o(a) diâmetro de rede, preencha a descrição: |                                             |
| Código:               | 35                                           |                                             |
| Descrição:*           | 1000MM                                       |                                             |
| Indicador de<br>Uso:* | 🖲 Sim 🔘 Não                                  |                                             |
|                       | * Campo obrigatório                          |                                             |
| Voltar Des            | fazer Cancelar                               | Atualizar                                   |
|                       |                                              |                                             |
|                       |                                              |                                             |
|                       |                                              |                                             |
|                       |                                              |                                             |
|                       |                                              |                                             |
|                       |                                              |                                             |
|                       | V                                            | rsäo: 3.58.0.0 (Batch) 07/08/2019 - 8:52:24 |

Agora, faça as modificações que julgar necessárias e clique no botão <u>Atualizar</u>. Para detalhes sobre o preenchimento dos campos clique **AQUI**.

### Tela de Sucesso

| Sucesso                                       |                                               |
|-----------------------------------------------|-----------------------------------------------|
| Diâmetro de Rede ID 35 atualizada com sucesso |                                               |
| Menu Principal                                | Realizar outra manutenção de Diâmetro de Rede |

### **Relatório Tipos de Material de Rede Cadastrados**

| CAGEPA     | Diâmetro de Rede             | PAG 1/1<br>07/08/2019<br>08:56:42 |
|------------|------------------------------|-----------------------------------|
| Descrição: | Indicador Uso: Ativo         |                                   |
| Código     | Descrição                    | Indicador de Uso                  |
| 35         | 1000MM                       | Ativo                             |
| 23         | 8 OMM                        | Ativo                             |
| 36         | 99999999MM                   | Ativo                             |
| 18         | DIA 1/2                      | Ativo                             |
| 37         | DIAMETRO DE REDE TESTE 24/07 | Ativo                             |
| 39         | DIAMETRO TESTE 1             | Ativo                             |
| 38         | DIAMETRO TESTE 25/07         | Ativo                             |
| 14         | F 40 MM3                     | Ativo                             |
| 30         | TESTE 123                    | Ativo                             |
| 31         | TESTE DIAMETRO               | Ativo                             |

# **Preenchimento dos Campos**

| Campo            | Preenchimento dos Campos                                                                                      |
|------------------|----------------------------------------------------------------------------------------------------|
| Descrição        | Campo obrigatório. Atualize a descrição do tipo de material para rede de água com até 30 (trinta) caracteres. |
| Indicador de Uso | Campo obrigatório. Atualize o indicador de uso, entre <i>sim</i> (ativo) ou <i>não</i> (inativo).             |

# Funcionalidade dos Botões

| Botão        | Descrição da Funcionalidade                                                                          |
|--------------|----------------------------------------------------------------------------------------------------|
| $\mathbf{Q}$ | Ao clicar neste botão, o sistema permite consultar um dado na base de dados.                         |
| 8            | Ao clicar neste botão, o sistema apaga o conteúdo do campo em exibição.                              |
| Cancelar     | Ao clicar neste botão, o sistema cancela a operação e retorna à tela principal.                      |
| Limpar       | Ao clicar neste botão, o sistema limpa o conteúdo dos campos da tela.                                |
| Filtrar      | Ao clicar neste botão, o sistema comanda a execução do filtro com base nos<br>parâmetros informados. |

| Botão         | Descrição da Funcionalidade                                                                                  |
|---------------|----------------------------------------------------------------------------------------------------|
| Remover       | Ao clicar neste botão, o sistema remove o(s) item(ns) marcado(s) no checkbox.                                |
| <b>I</b>      | Ao clicar neste botão, o sistema gera o relatório contendo as informações resultantes da execução do filtro. |
| Voltar Filtro | Ao clicar neste botão, o sistema retorna à tela de filtro.                                                   |
| Atualizar     | Ao clicar neste botão, o sistema comanda a atualização do diâmetro de rede cadastrado.                       |
| Voltar        | Ao clicar neste botão, o sistema volta à tela anterior.                                                      |
| Desfazer      | Ao clicar neste botão, o sistema desfaz o último procedimento realizado.                                     |

### Referências

#### Manter Diâmetro de Rede

#### **Termos Principais**

#### Rede de Água

#### Micromedição

Clique **aqui** para retornar ao Menu Principal do **GSAN**.

#### ×

From: https://www.gsan.com.br/ - Base de Conhecimento de Gestão Comercial de Saneamento Permanent link:

https://www.gsan.com.br/doku.php?id=ajuda:micromedicao:manter\_diametro\_de\_rede&rev=1565188440

Last update: 07/08/2019 14:34

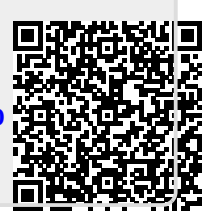